# DÖNEM PROJESİ BAŞVURU KILAVUZU

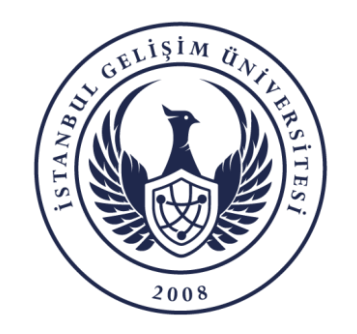

BİLGİ İŞLEM DAİRE BAŞKANLIĞI

# BAŞVURU SÜREÇLERİ

- 1. Öğrencinin Lisansüstü Dönem Projesi Başvurusu
- 2. Danışman Ön Kontrol ve Onayı
- 3. Öğrencinin Dönem Projesi Yüklemesi
- 4. Danışman Kontrol, Not Girişi ve Onayı
- 5. Öğrenci İşleri Daire Başkanlığının Kurul Kararını Sisteme Girmesi ve Onay İşlemi

NOT: Her öğrenci özelinde süreç durumu ile ilgili bilgilendirme maili gelmektedir.

- ♦ Öğrenci İşleri Daire Başkanlığı → GELSİS
- ✤ Danışman ve Ana Bilim Dalı Başkanı → PERSİS

## ÖĞRENCİ İŞLERİ - GELSİS - 1

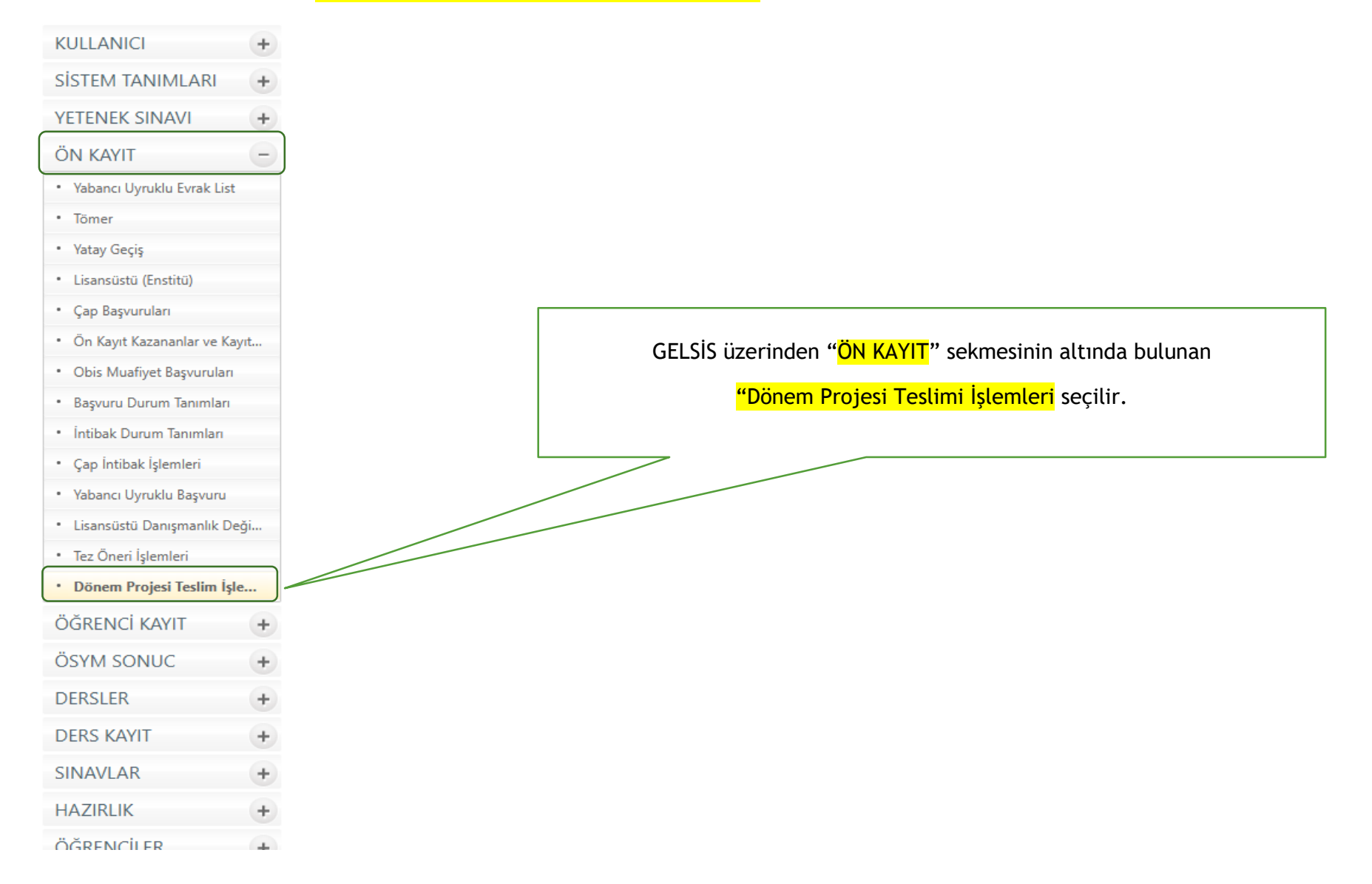

## <mark>ÖĞRENCİ İŞLERİ - GELSİS</mark> - 2

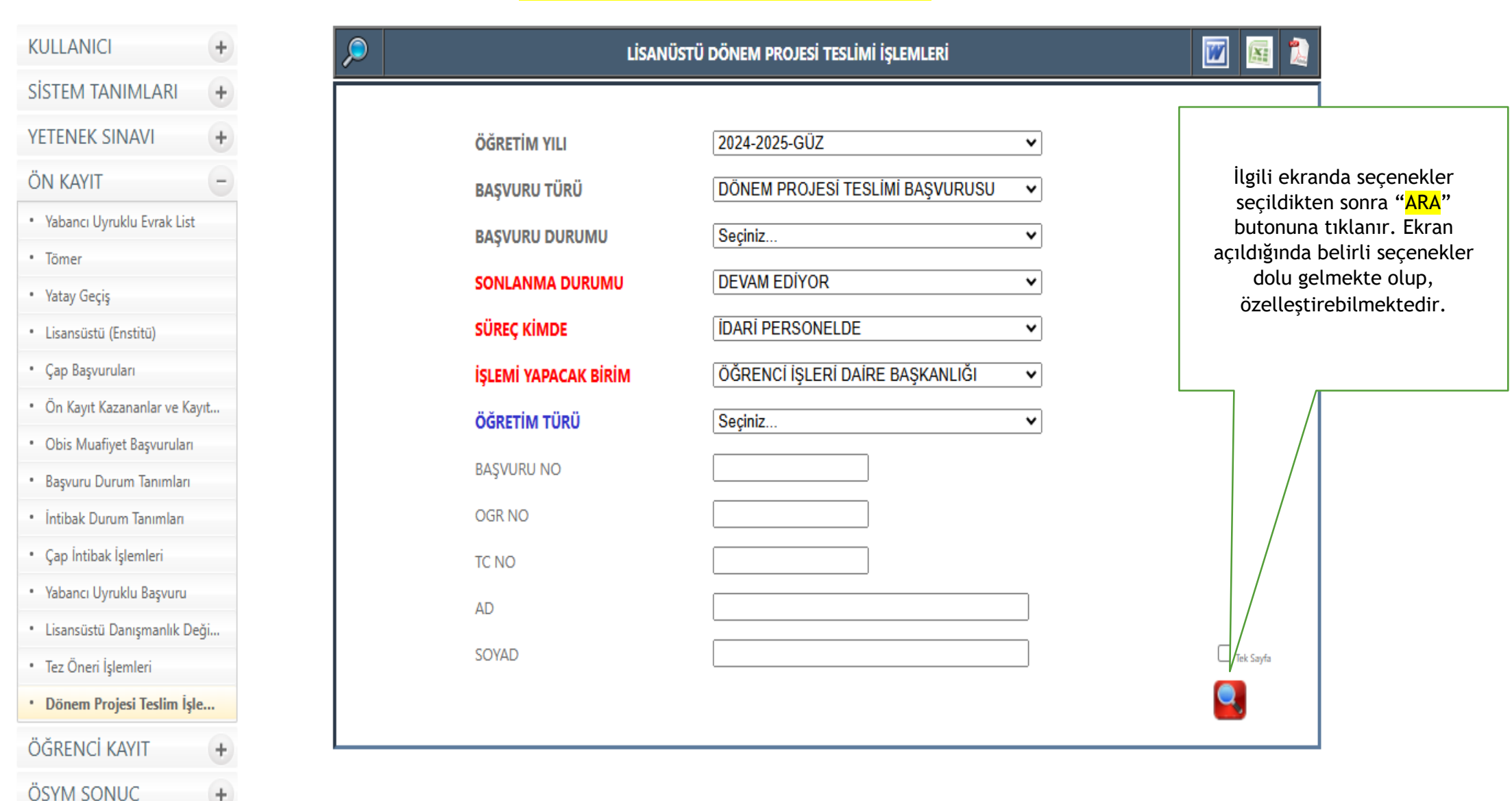

DERSLER

+

# ÖĞRENCİ İŞLERİ - GELSİS - 3

| KULLANICI        | + | $\left  \right\rangle$              | LISANÜSTÜ DÖNEM PROJESİ TESLİMİ İŞLEMLERİ                                | 📝 📓                                                                      |                                                                            |
|------------------|---|-------------------------------------|--------------------------------------------------------------------------|--------------------------------------------------------------------------|----------------------------------------------------------------------------|
| SİSTEM TANIMLARI | + |                                     |                                                                          |                                                                          | 1                                                                          |
| YETENEK SINAVI   | + | ÖĞRETİM YILI                        | 2024-2025-GÜZ                                                            | •                                                                        |                                                                            |
| ÖN KAYIT         | + | BAŞVURU TÜRÜ                        | DÖNEM PROJESİ TESLİMİ BAŞVURUSU                                          | •                                                                        |                                                                            |
| ÖĞRENCİ KAYIT    | + | BAŞVURU DURUMU                      | Seçiniz                                                                  | •                                                                        |                                                                            |
| ÖSYM SONUC       | + | SONLANMA DURUMU                     | Seçiniz                                                                  | •                                                                        |                                                                            |
| DERSLER          | + | SÜREÇ KİMDE                         | Seçiniz                                                                  | •                                                                        | Seceneklere uvgun basy                                                     |
| DERS KAYIT       | + | İŞLEMİ YAPACAK BİRİN                | Seçiniz                                                                  | •                                                                        | listelenmektedir. Da                                                       |
| SINAVLAR         | + | ÖĞRETİM TÜRÜ                        | Seçiniz                                                                  | ▼                                                                        | sonrasında işlem yap                                                       |
| HAZIRLIK         | + | BASVURU NO                          |                                                                          |                                                                          | istediğiniz öğrencinin o                                                   |
| ÖĞRENCİLER       | + | OGR NO                              |                                                                          |                                                                          | Dutonuna tiktanmati                                                        |
| MEZUN            | + | TC NO                               |                                                                          |                                                                          |                                                                            |
| DISIPLIN         | + |                                     |                                                                          |                                                                          |                                                                            |
| ERASMUS          | + | SOVAD                               |                                                                          |                                                                          |                                                                            |
| EVRAK            | + | SUYAD                               |                                                                          | Tek Sayfa                                                                |                                                                            |
| PERSONEL         | + |                                     |                                                                          |                                                                          |                                                                            |
| PDKS             | + | FOTO BAŞVURU TÜRÜ BAŞVURU OGRETIM O | <u>SR NO</u> AD SOYAD <u>FAKULTE BOLUM ADI KAYIT TÜRÜ</u>                | <u>ō.t</u> son başvuru durumu                                            | SONLANMA SŪREÇ KIMDE BASYURU                                               |
| ΟΡΤΙΚ            | + |                                     |                                                                          | ek İkinci DERSİN ÖĞRETİM ELEMANI ONAYLADI VE                             | idari                                                                      |
| BILDIRIMLER      | + | TESLIMI<br>BAŞVURUSU                | EĞİTİM<br>ENSTİTÜSÜ BİLGİSAYAR Lisanıstur-<br>Usanıs (Yurti<br>ENSTİTÜSÜ | i Öğretim<br>ÜCRETLİ ONAYI VE KURUL KARARI SİSTEMİ GİRİŞİ<br>BEKLENİYOR. | DEVAM PERSONELDE 27.12.2024<br>EDİYOR (ÖĞRENCİ İŞLERİ<br>DAİRE BAŞKANLIĞI) |
| DERS DAĞITIM     | + | T.K.S: 1                            |                                                                          |                                                                          |                                                                            |

KİMLİK KARTLARI

KALİTE İZLEME

ENVANTER YÖNETİMİ +

ANKET

SKS

RAPOR

+

+

+

## <mark>ÖĞRENCİ İŞLERİ - GELSİS</mark> - 4

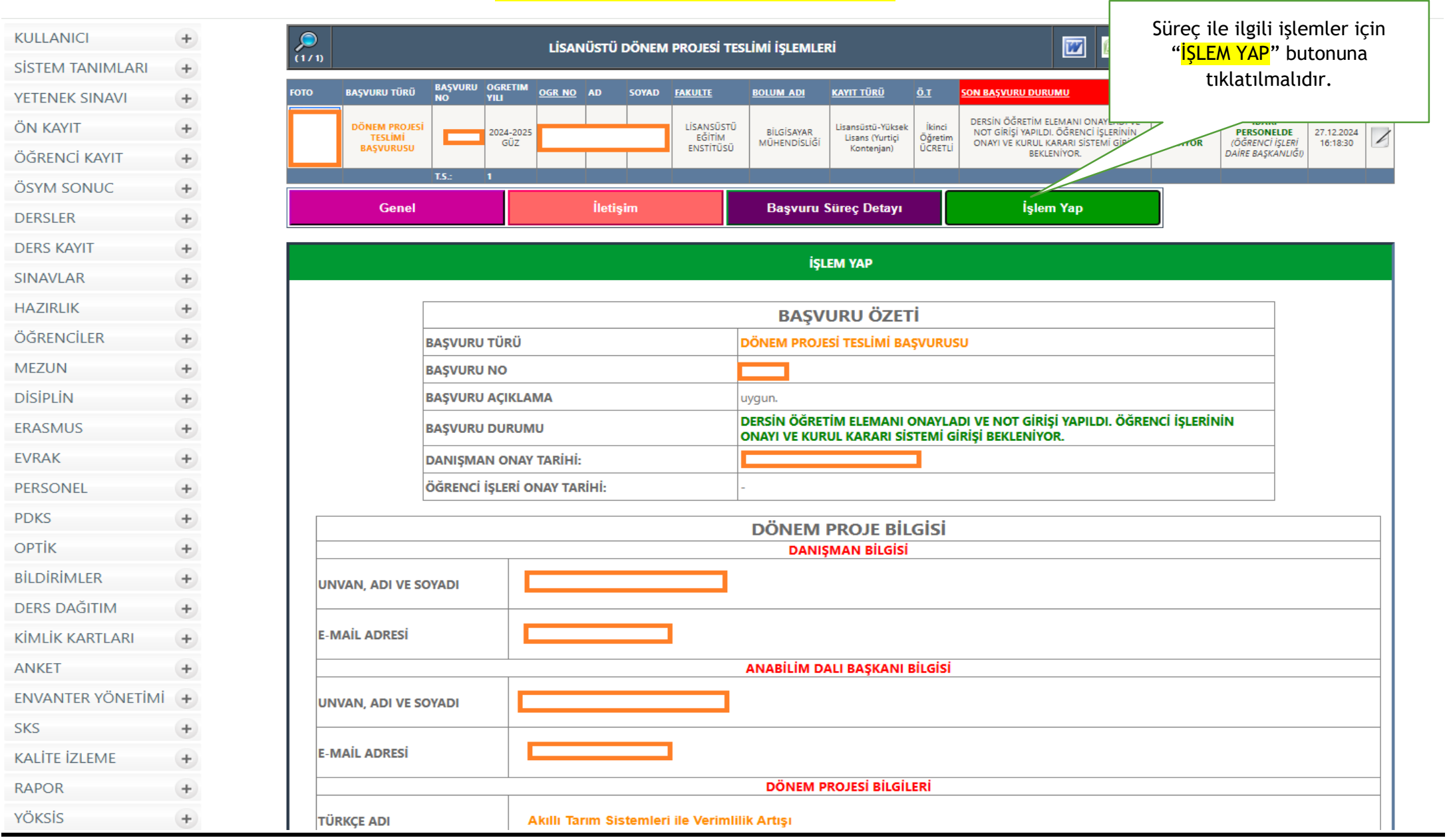

## ÖĞRENCİ İŞLERİ(Kurul Kararı ve Tarihi) - GELSİS - 5

| DERS DAĞITIM      | + |
|-------------------|---|
| KİMLİK KARTLARI   | + |
| ANKET             | + |
| ENVANTER YÖNETİMİ | + |
| SKS               | + |
| KALİTE İZLEME     | + |
| RAPOR             | + |
| YÖKSİS            | + |
| IMPORT            | + |
| MODÜL SINAVLARI   | + |

| <b>)</b><br>171)                                                                 |                                                          | LİSANÜSTÜ DÖNEM PROJESİ TESLİMİ İŞLEMLERİ                                                                                                    | 2                                              |  |  |  |
|----------------------------------------------------------------------------------|----------------------------------------------------------|----------------------------------------------------------------------------------------------------|------------------------------------------------|--|--|--|
| l                                                                                | JNVAN, ADI VE SOYADI                                     | ANABİLİM DALI BAŞKANI BİLGİSİ                                                                                                    | Öğrenci özelinde<br>dönem projesi<br>bilgileri |  |  |  |
| E                                                                                | E-MAİL ADRESİ                                            |                                                                                                    |                                                |  |  |  |
|                                                                                  |                                                          | DÖNEM PROJESİ BİLGİLERİ                                                                                                    |                                                |  |  |  |
| ٦                                                                                | TÜRKÇE ADI Akıllı Tarım Sistemleri ile Verimlilik Artışı |                                                                                                    |                                                |  |  |  |
| i                                                                                | NGILIZCE ADI                                             | DI Increasing Efficiency with Smart Agriculture Systems                                                                                                    |                                                |  |  |  |
|                                                                                  | AMACI                                                    | Bu projenin amacı, akıllı tarım teknolojilerini kullanarak tarımsal üretimde verimliliği artırmak, kaynak kullanımını optimize<br>etmek ve çevresel sürdürülebilirliği sağlamaktır. Sensörler, loT cihazları ve veri analitiği ile tarımsal faaliyetlerin dijitalleşmesini<br>sağlayarak çiftçilere yenilikçi çözümler sunmayı hedeflemektedir.                                                                                                 |                                                |  |  |  |
| ć                                                                                | ÖNEMÍ                                                    | Tarım sektörünün karşılaştığı en büyük zorluklardan biri olan kaynakların etkin kullanımı, sürdürülebilir üretim ve küresel gıda<br>talebine cevap verebilme ihtiyacı bu projenin temel çıkış noktasıdır. Akıllı tarım sistemleri, hem üretim maliyetlerini düşürmekte<br>hem de çevresel etkileri azaltmaktadır. Bu proje, modern teknolojilerin tarımda nasıl fark yarattığını göstererek, sektöre yönelik<br>bir model oluşturmayı hedefler. |                                                |  |  |  |
| ł                                                                                | HARF NOTLARI                                             | GEÇTİ (G) 🗸                                                                                                    |                                                |  |  |  |
| L                                                                                |                                                          | Lütfen Açıklama Yazınız                                                                                                    | Açıklama, Kurul kararı ve Tarih<br>doldurunuz. |  |  |  |
|                                                                                  |                                                          |                                                                                                    | Yukaridaki alanlari daldurduktar               |  |  |  |
| KURUL KARAR NOFUKANGAKI Atantan doKURUL KARAR TARIHIgg.aa.yyyySonra "ONAY VER" t |                                                          |                                                                                                    | sonra " <mark>ONAY VER</mark> " tıklayınız.    |  |  |  |
|                                                                                  |                                                          | DÖNEM PROJESİ TESLİMİ BAŞVURUSU - DANIŞMAN HOCADAN DÜZELTME İSTE                                                                                                    |                                                |  |  |  |
|                                                                                  |                                                          | DÖNEM PROJESİ TESLİMİ BAŞVURUSU - ÖN ONAY VER                                                                                                    |                                                |  |  |  |

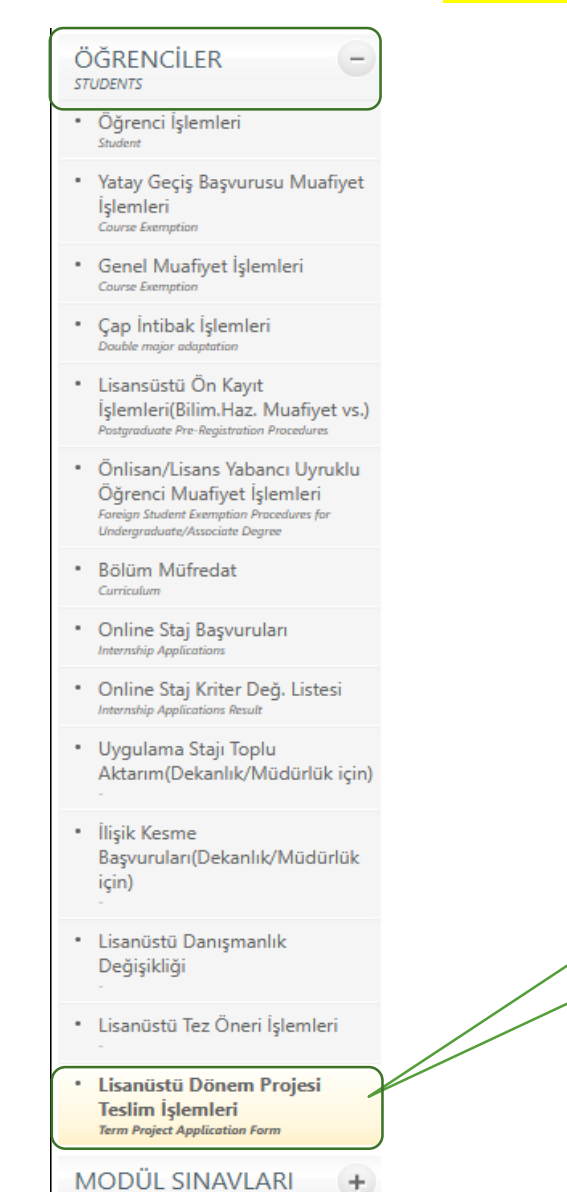

Module Exams

PERSİS üzerinden "<mark>ÖĞRENCİLER</mark>" açılır menüsünden <mark>"Lisansüstü Dönem Projesi Teslim İşlemleri"</mark> seçilir.

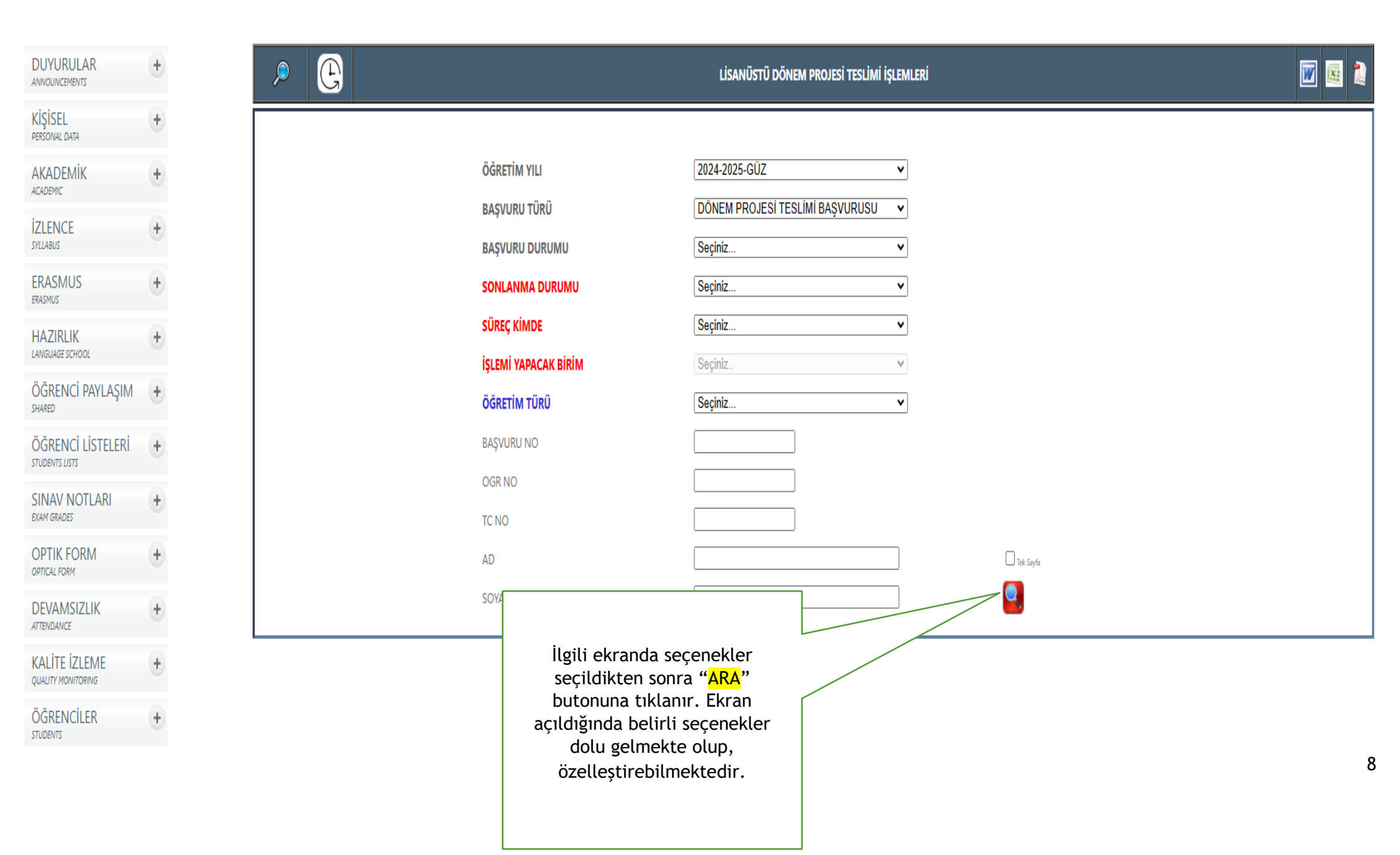

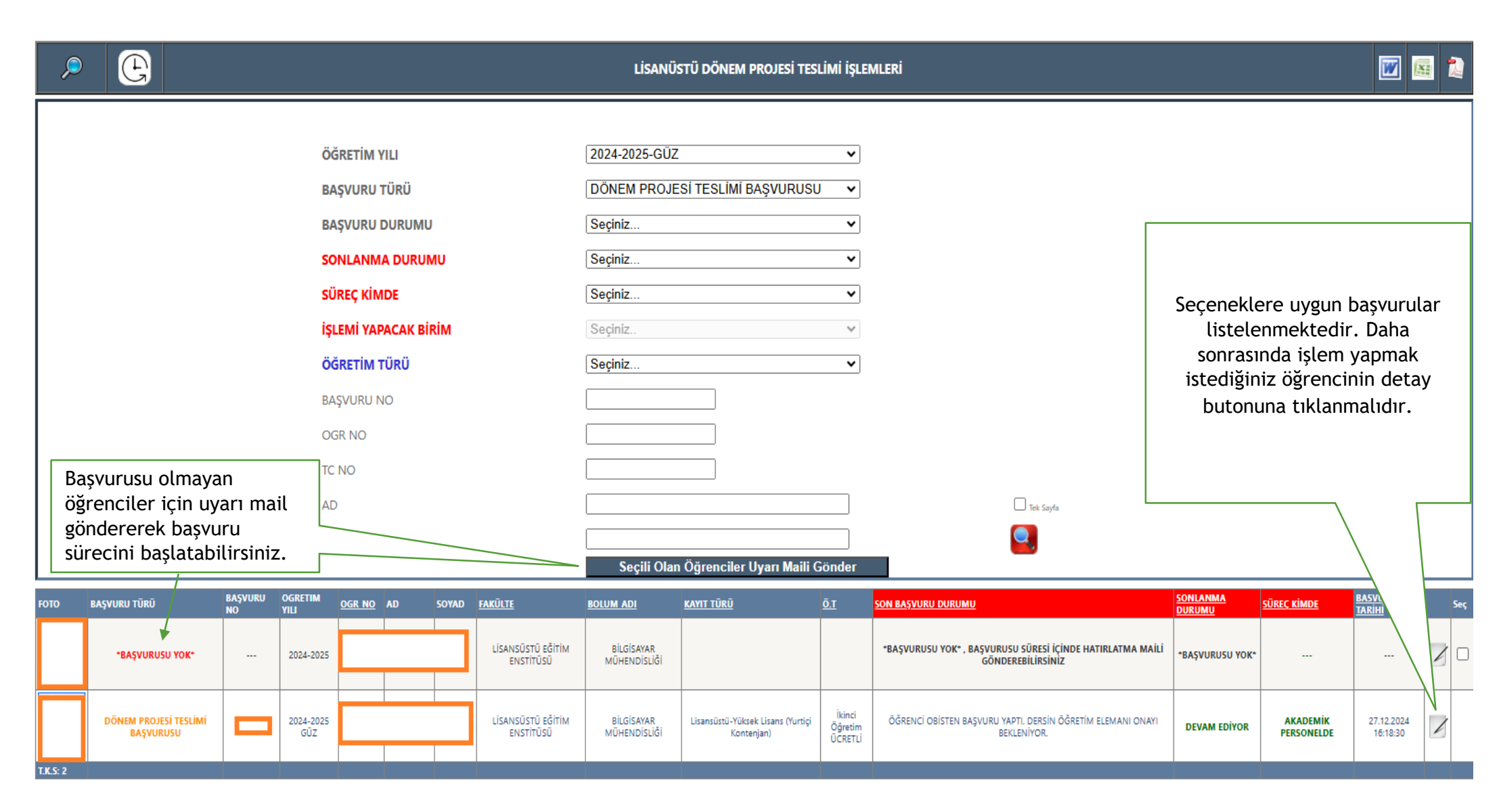

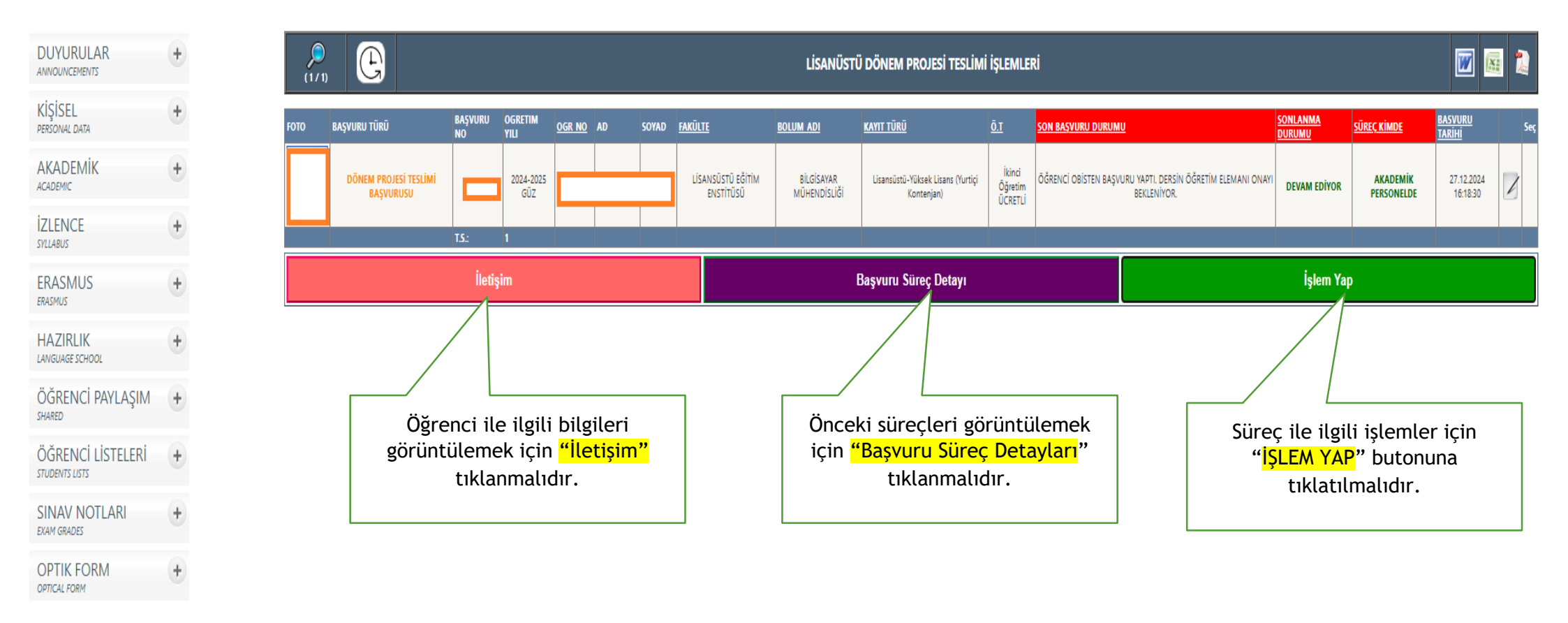

| E-MAİL ADRESİ        |                                                                                                    | Öğrenci özelinde                                                       |
|----------------------|----------------------------------------------------------------------------------------------------|------------------------------------------------------------------------|
| INVAN, ADI VE SOYADI |                                                                                                    | başvuru özet<br>tablosudur.                                            |
| MAİL ADRESİ          |                                                                                                    |                                                                        |
|                      | DÖNEM PROJESİ BİLGİLERİ                                                                                                    |                                                                        |
| ÜRKÇE ADI            | Akıllı Tarım Sistemleri ile Verimlilik Artışı                                                                                                    |                                                                        |
| IGILIZCE ADI         | Increasing Efficiency with Smart Agriculture Systems                                                                                                    |                                                                        |
| MACI                 | Bu projenin amacı, akıllı tarım teknolojilerini kullanarak tarımsal üretimde verimliliği artırmak, kayn<br>optimize etmek ve çevresel sürdürülebilirliği sağlamaktır. Sensörler, loT cihazları ve veri analitiği ile tarım<br>dijitalleşmesini sağlayarak çiftçilere yenilikçi çözümler sunmayı hedeflemektedir.                                                                                    | nak kullanımını<br>sal faaliyetlerin                                   |
| NEMİ                 | Tarım sektörünün karşılaştığı en büyük zorluklardan biri olan kaynakların etkin kullanımı, sürdürülebilir ürv<br>gıda talebine cevap verebilme ihtiyacı bu projenin temel çıkış noktasıdır. Akıllı tarım sistemleri, hem üreti<br>düşürmekte hem de çevresel etkileri azaltmaktadır. Bu proje, modern teknolojilerin tarımda nasıl f<br>göstererek, sektöre yönelik bir model oluşturmayı hedefler. | etim ve küresel<br>im maliyetlerini<br>fark yarattığını                |
| ARF NOTU             | Seçiniz VÖğrenciye Uyarı Maili Gönder                                                                                                    |                                                                        |
|                      | Lütfen Açıklama Yazınız<br>Danışman,<br>bir sürecin<br>e-post                                                                                                    | öğrenciye bekleyen<br>olduğunu bildiren bir<br>ta gönderebilir.        |
|                      | Öğrenci<br>DÖNEM PROJESİ TESLİMİ BAŞVURUSU - ÖĞRENCIDEN DÜZELTME İSTE<br>düzeltm                                                                                                    | ci, süreç başvurusu<br>a danışman tarafından<br>e talebi alabilir veya |
|                      | DÖNEM PROJESİ TESLİMİ BAŞVURUSU - ÖN ONAY VER                                                                                                    | nay verilebilir.                                                       |

|                                                                                                    |                                                              | E-MAİL ADRESİ |                                                                                                    |                                                                                                    |  |
|----------------------------------------------------------------------------------------------------|--------------------------------------------------------------|---------------|----------------------------------------------------------------------------------------------------|----------------------------------------------------------------------------------------------------|--|
|                                                                                                    | DÖNEM PROJESİ BİLGİLERİ                                      |               |                                                                                                    |                                                                                                    |  |
| TÜRKÇE ADI                                                                                                    |                                                              | TÜRKÇE ADI    | Akıllı Tarım Sistemleri ile Verimlilik Artışı                                                                                                    |                                                                                                    |  |
| İNGİLİZCE ADI                                                                                                    |                                                              | İNGİLİZCE ADI | Increasing Efficiency with Smart Agriculture Systems                                                                                                    |                                                                                                    |  |
| AMACI                                                                                                    |                                                              | AMACI         | Bu projenin amacı, akıllı tarım teknolojilerini kullanarak tarımsal üretimde verimliliği artırmak, kaynak kullanımını<br>optimize etmek ve çevresel sürdürülebilirliği sağlamaktır. Sensörler, loT cihazları ve veri analitiği ile tarımsal<br>faaliyetlerin dijitalleşmesini sağlayarak çiftçilere yenilikçi çözümler sunmayı hedeflemektedir.                                                                                                 |                                                                                                    |  |
|                                                                                                    |                                                              | ÖNEMİ         | Tarım sektörünün karşılaştığı en büyük zorluklardan biri olan kaynakların etkin kullanımı, sürdürülebilir üretim ve<br>küresel gıda talebine cevap verebilme ihtiyacı bu projenin temel çıkış noktasıdır. Akıllı tarım sistemleri, hem üretim<br>maliyetlerini düşürmekte hem de çevresel etkileri azaltmaktadır. Bu proje, modern teknolojilerin tarımda nasıl fark<br>yarattığını göstererek, sektöre yönelik bir model oluşturmayı hedefler. |                                                                                                    |  |
|                                                                                                    |                                                              | HARF NOTU     | Seçiniz<br>Seçiniz<br>GECTÍ (G)                                                                                                    |                                                                                                    |  |
|                                                                                                    | Öğrenciden düzeltme istenirken<br>Word dosyası yüklenebilir. |               |                                                                                                    |                                                                                                    |  |
| Dosya Yükleyiniz<br>En fazla 50 MB                                                                                                    |                                                              |               | Dosya Seç Dosya seçilmedi<br>Lütfen yalnızca .doc veya .docx uzantılı Word dosyaları yükleyin.<br>DÖNEM PROJESİ TESLİMİ BA SVURUSU - ÖĞRENCİDEN DÜZELTME İSTE<br>barf notu secil                                                                                                    | ç başvurusu<br>man tarafından<br>dikten sonra                                                                                                    |  |
|                                                                                                    |                                                              |               | Dikkat Edilmesi Gereken Hususlar onay ala                                                                                                    | abilir.                                                                                                    |  |
| 2 Bu Dönem Projesi, İstanbul Gelişim Üniversitesi Lisansüstü Eğitim Enstitüsü'nün Tez/Proje Yazım Kılavuzu'nda belirtilen intihal oranı kriterla e uygundur. Proje, şekilsel açıdan da aynı kılavuzun yazım kurallarına uygun olarak hazırlanmıştır. |                                                              |               |                                                                                                    |                                                                                                    |  |
|                                                                                                    |                                                              |               |                                                                                                    |                                                                                                    |  |
|                                                                                                    |                                                              |               |                                                                                                    | And the second second se |  |